## FREE 用户订购长城平台指南

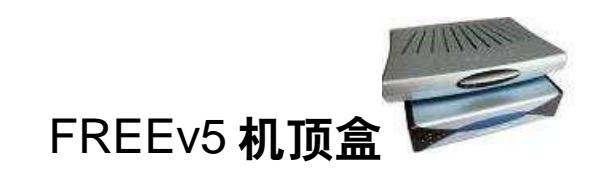

方法一

在观看电视的状态下,用遥控器点击 503 至 513 之间的任何一个频道, 屏幕上会出现如下提示:

| ous n'êtes pas abonné à cel<br>our vous abonner, choisissez ci | tte chaîne.<br>dessous l'option de votre |
|----------------------------------------------------------------|------------------------------------------|
|                                                                | deaseds, reprior de volte                |
| haînes disponibles                                             | Tarif                                    |
| ack : La Grande Muraille                                       | 8.88 ¢/mois                              |
|                                                                |                                          |
|                                                                |                                          |
|                                                                |                                          |
|                                                                |                                          |

按下《OK》键进入后,输入密码。如忘记密码,可上网登陆 FREE 帐户,在 《TELEVISION》栏目查看密码(Code identifiant TV);

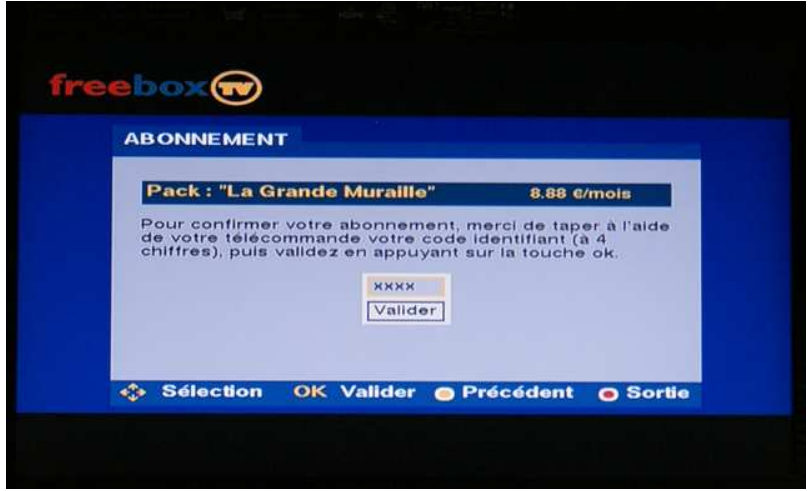

按下《Valider》键即订购成功,屏幕上出现如下提示,退出后可立即收看长城平台。

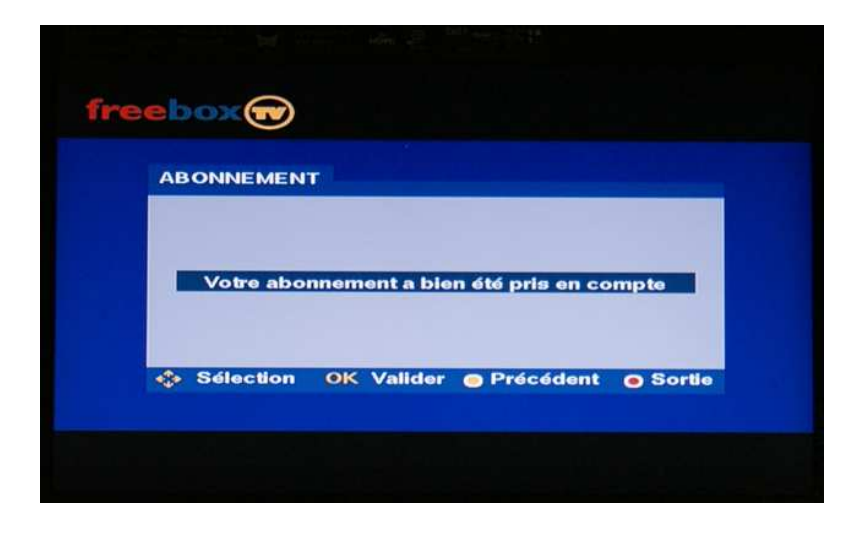

方法二

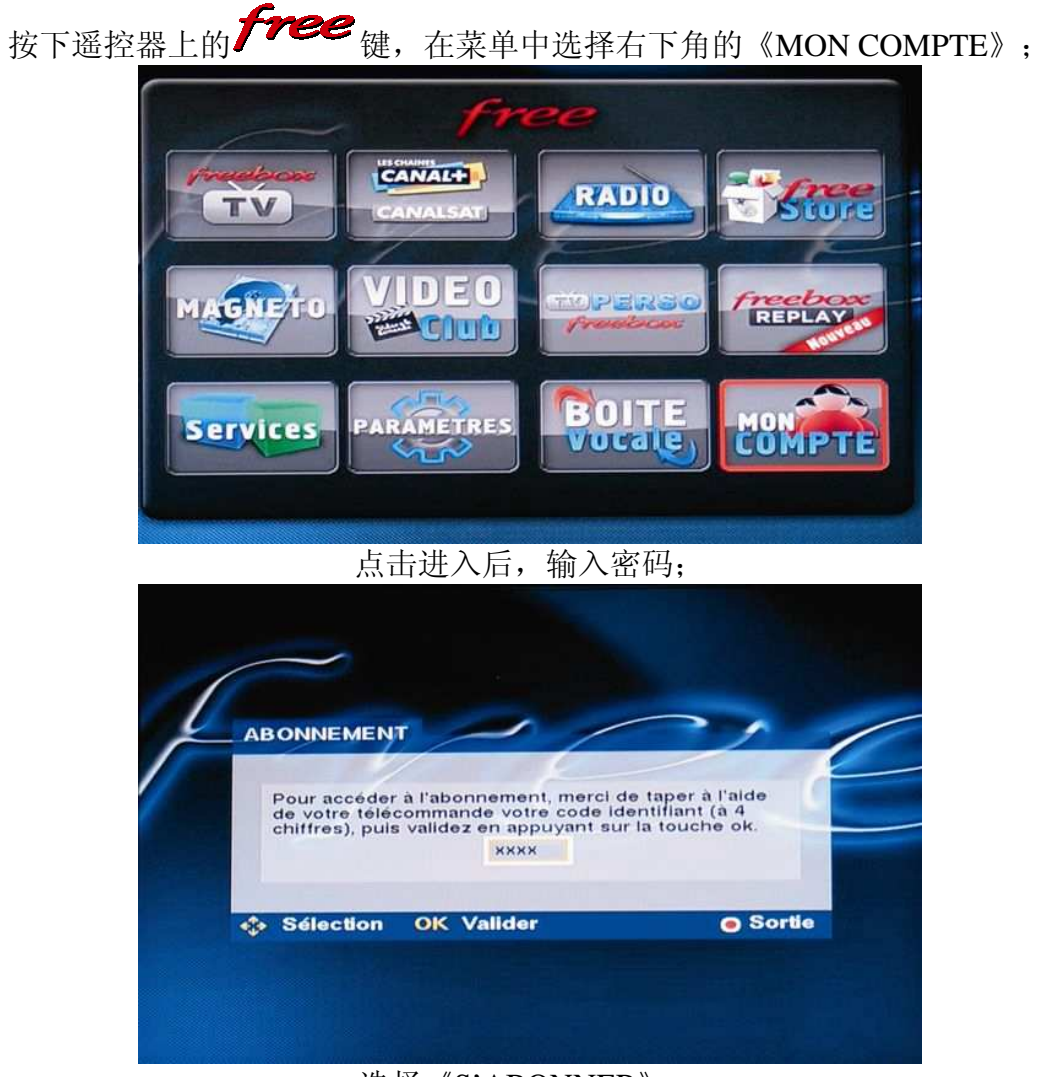

选择《S'ABONNER》;

| 1 |                  |               |              |
|---|------------------|---------------|--------------|
|   | 1-               | 10            | 1            |
|   | 1                | R             |              |
|   |                  |               |              |
|   |                  |               |              |
| 2 |                  | Ľ             |              |
|   | NTS              |               |              |
|   | NTS<br>S'ABONNER | SE DESABONNER | IDENTIFIANTS |

选择《PACKS》;

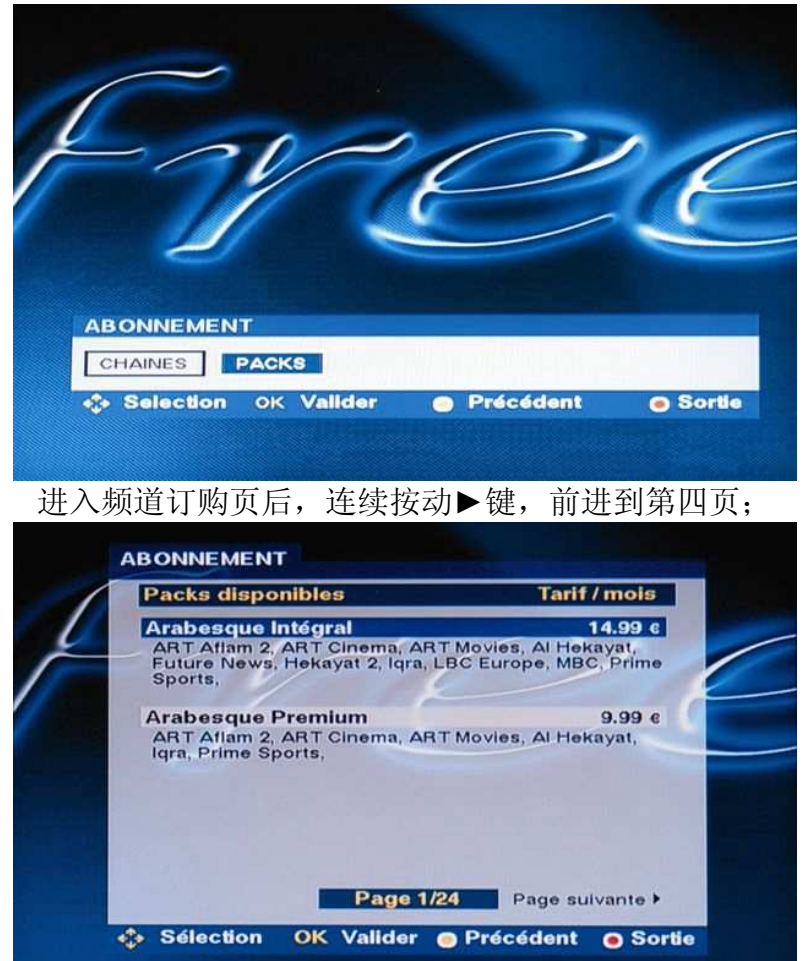

在第四页中用▼键选择《La Grande Muraille》;

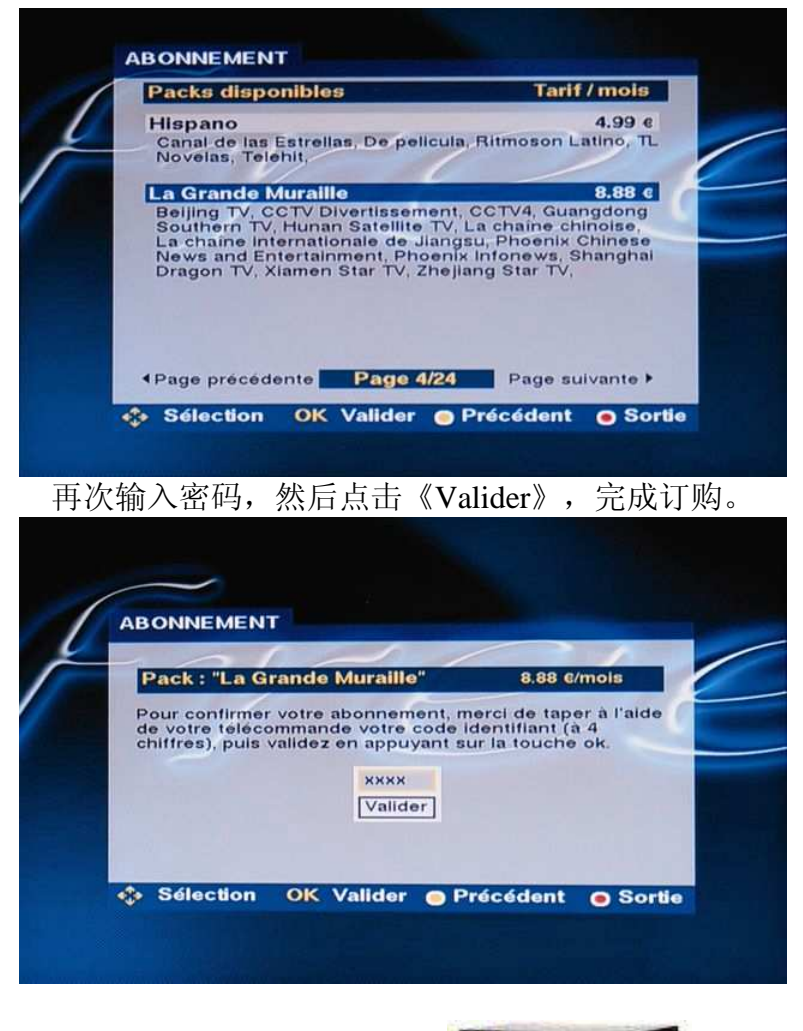

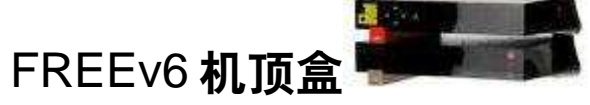

请用遥控器点击 503-513 之间任何一个频道,屏幕上出现如下界面:

点击《La Grande Muraille à 8,88 euros par mois》;

Athe memory point ( 11/1

La Grande Muraille à 8,88 euros par mois

输入密码,然后点击《Confirmer》,完成订购。

## DE D'ACHAT

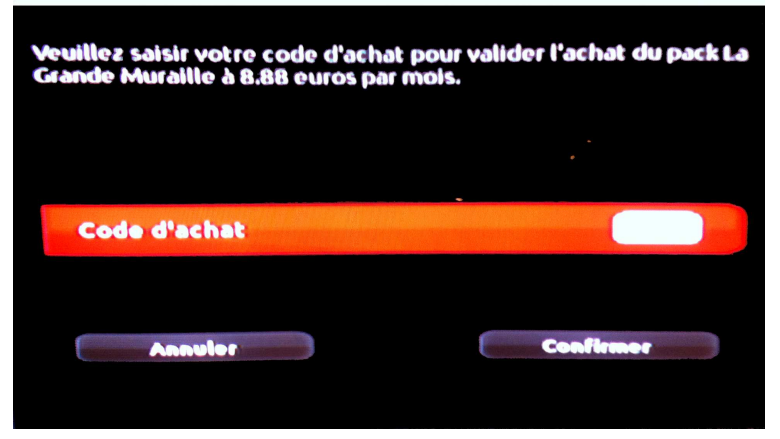